SANTÉ AU TRAVAIL

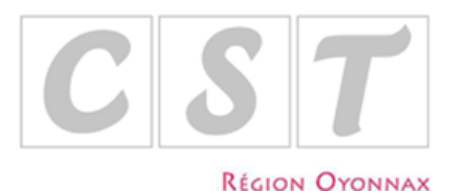

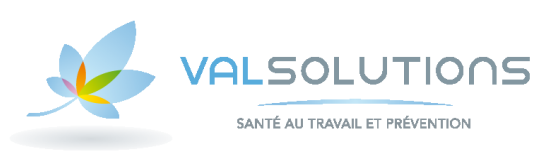

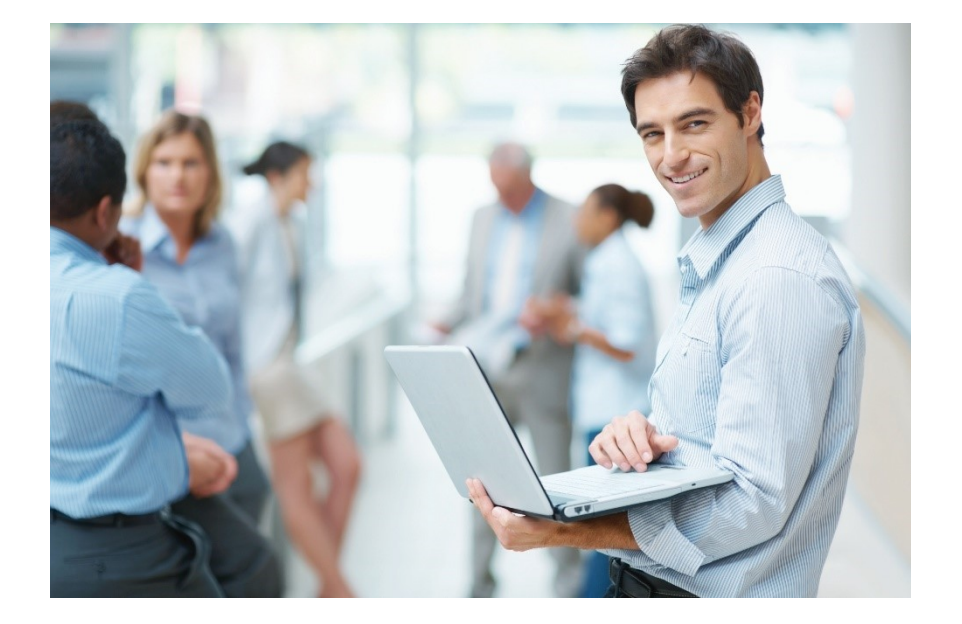

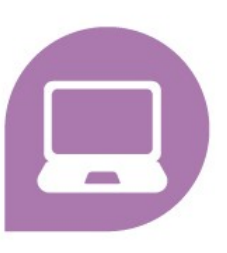

# Notice d'Utilisation Portail Santé Travail

### SOMMAIRE

| COMMENT SE CONNECTER AU PORTAIL SANTE TRAVAIL ?                                                                                 | 3               |
|----------------------------------------------------------------------------------------------------|-----------------|
| Pour les entreprises                                                                                                    | 4               |
| Pour les cabinets comptables                                                                                                    | 4               |
| Les différents cas de connexion                                                                                                 | 5               |
| ✓ 1ère connexion                                                                                                    | 5               |
| <ul> <li>Nombre de tentatives de connexion</li> </ul>                                                                           | 5               |
| ✓ Entreprise radiée                                                                                                    | 5               |
| QUE FAIRE EN CAS D'OUBLI DE MOT DE PASSE ?                                                                                      | 6               |
| Récupérer le mot de passe                                                                                                    | 6               |
| Demander un nouveau mot de passe                                                                                                | 6               |
| LA PAGE D'ACCUEIL                                                                                                    | 7               |
| MON ENTREPRISE                                                                                                    | 8               |
| Adresse principale, données administratives, Me contacter, Autres contacts, Informations diverses, déclarer un cha<br>situation | ngement de<br>8 |
| MES SALARIES                                                                                                    | 9               |
| Rechercher un salarié                                                                                                    | 9               |
| Modifier un salarié                                                                                                    | 10              |
| Ajouter un salarié                                                                                                    | 10              |
| Sortir un salarié                                                                                                    | 11              |
| Réintégrer un salarié                                                                                                    | 12              |
| Contrôler les informations saisies                                                                                              | 12              |
| Imprimer la liste de vos salariés                                                                                               | 12              |
| MES RENDEZ-VOUS PROGRAMMÉS                                                                                                    | 13              |
| Demander un rendez-vous                                                                                                    | 13              |
| Imprimer un rendez-vous                                                                                                    | 14              |
| Annuler un rendez-vous                                                                                                    | 14              |
| MES CONTACTS au CST                                                                                                    | 16              |
| SYNTHESE DE L'ACTIVITE                                                                                                    | 17              |
| MA DECLARATION ANNUELLE                                                                                                    |                 |
| 1/ Saisie de la déclaration d'effectif                                                                                          | 18              |
| 2/ Mise à jour des informations administratives de l'entreprise                                                                 | 19              |
| 3/ Mise à jour de la liste du personnel                                                                                         | 20              |
| 4/ La déclaration des risques des salariés                                                                                      | 20              |
| 5/ La validation de votre déclaration annuelle                                                                                  | 21              |
| Accès MANDATAIRE/CABINET COMPTABLE                                                                                              | 22              |

### **COMMENT SE CONNECTER AU PORTAIL SANTE TRAVAIL ?**

Accédez à notre site <u>https://www.sante-travail-oyonnax.fr</u> . Cliquez sur ESPACE ADHERENT.

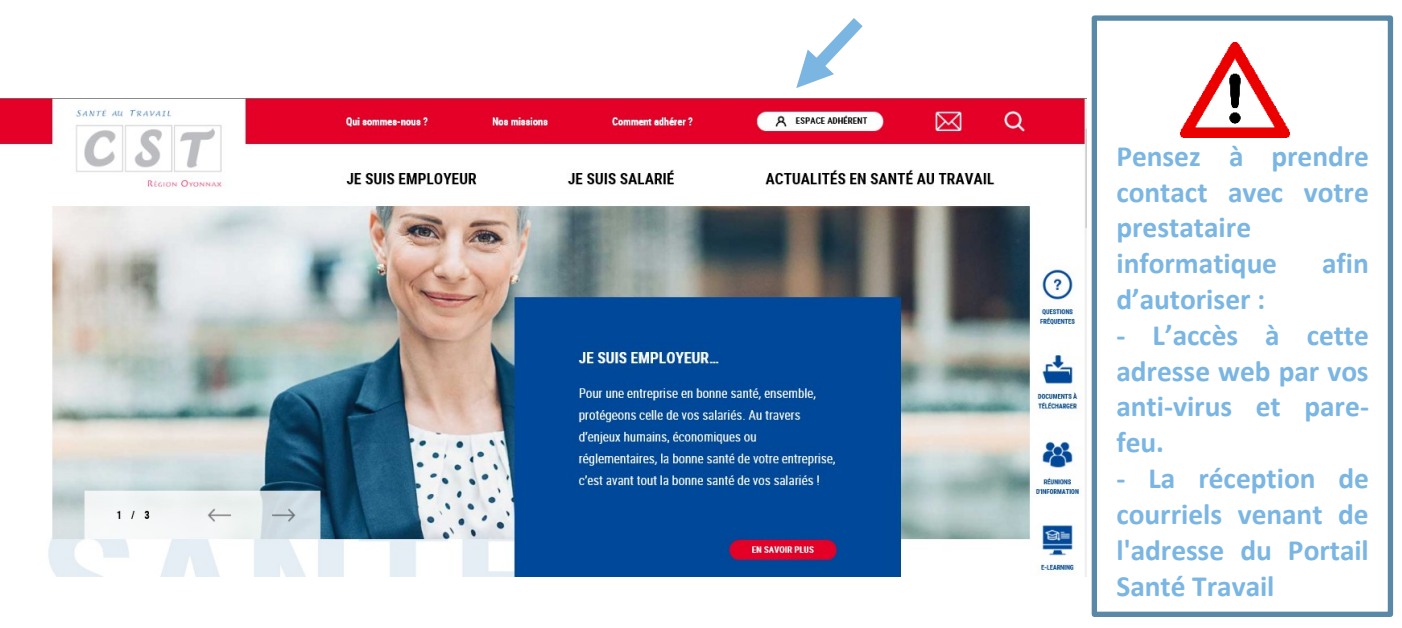

Puis dans l'encart PORTAIL SANTE TRAVAIL, cliquez sur ACCEDER AU PORTAIL SANTE TRAVAIL.

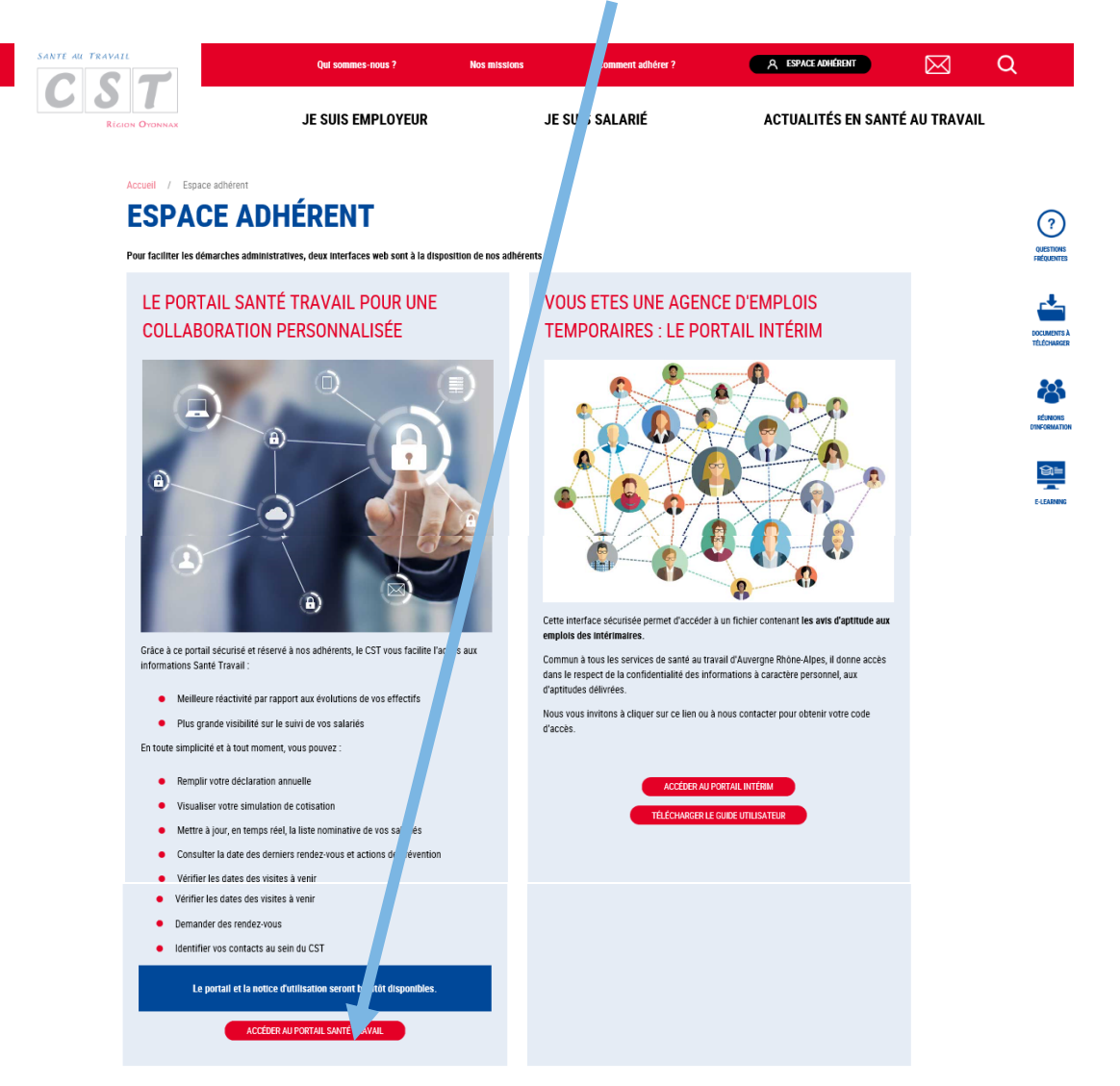

Vous arrivez sur la page d'authentification.

| SANTE AU TRAVAIL                                        | SANTÉ AU TRANSIL                                                                  |  |
|---------------------------------------------------------|-----------------------------------------------------------------------------------|--|
| La code utilisateur corre<br>La mot de passe vous a     | respond à votre numéro d'adhérent du CST Oyonnax.<br>a été transmis par countier. |  |
| Code utilit<br>Mot de pa<br>Zutilite un<br>Zi a utilité | isateur asse ne contexión mandetaire / cabinet comptable finó mol de passe.       |  |
|                                                         | ✓                                                                                 |  |

#### **POUR LES ENTREPRISES**

Saisir votre code utilisateur (numéro d'adhérent) et votre mot de passe.

| Ω | Code utilisateur |  |
|---|------------------|--|
|   | Mot de passe     |  |

Puis cliquer sur

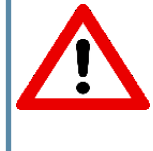

<u>Rappel</u> : Si vous faites appel à un cabinet comptable pour la saisie de votre Déclaration Annuelle ou/et la gestion de votre personnel, il vous incombe de nous faire parvenir l'autorisation reçue par courrier dûment complétée, avant le 15 Octobre puis à chaque modification de mandataire. Un accès personnalisé lui sera ainsi ouvert et des codes spécifiques communiqués.

#### **POUR LES CABINETS COMPTABLES**

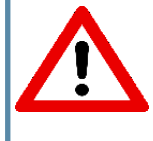

<u>Rappel</u> : Si votre client souhaite vous confier la saisie de sa Déclaration Annuelle ou/et la gestion de son personnel, il lui incombe de nous faire parvenir l'autorisation reçue par courrier dûment complétée, avant le 15 Octobre puis à chaque modification de mandataire. Un accès personnalisé vous sera ainsi ouvert et des codes spécifiques communiqués.

Cliquer sur « J'utilise une connexion mandataire/cabinet comptable » Le lien hypertexte passe en gras, saisir alors le code utilisateur et le mot de passe.

| n | Code utilisateur<br>Mot de passe                                 |
|---|------------------------------------------------------------------|
|   | <u>J'utilise une connexion mandataire / cabinet</u><br>comptable |
|   |                                                                  |

Puis cliquer sur

#### ✓ 1ERE CONNEXION

Lors de la première connexion avec le code utilisateur et le mot de passe qui vous a été transmis par courrier par le Comité de Santé au Travail, le site vous demandera de personnaliser votre accès en indiquant un nouveau mot de passe et une adresse Email valide servant pour la récupération du mot de passe.

| Ω                            | Nom utilisateur                                               | 8                                                                                |
|------------------------------|---------------------------------------------------------------|----------------------------------------------------------------------------------|
|                              | Mot de passe                                                  |                                                                                  |
|                              |                                                               | J'ai oublié mon mot de passe                                                     |
| Ceci e<br>bien ve<br>valide. | st votre première connexic<br>ouloir modifier votre mot de    | on à votre espace utilisateur. Merci de<br>passe et de saisir une adresse e-mail |
| Celle-<br>de per             | ci sera utilisée pour la récu<br>te ou d'oubli de ce dernier. | pération de votre mot de passe en cas                                            |
|                              | Nouveau mot de passe                                          | β caractères minimum 🥥 🧶                                                         |
|                              | Validation mot de passe                                       | ۲                                                                                |
|                              | Adresse de récupération                                       | ۲                                                                                |
|                              | Validation de l'adresse                                       | ۲                                                                                |
|                              |                                                               | × ×                                                                              |

#### ✓ NOMBRE DE TENTATIVES DE CONNEXION

Après 5 tentatives de connexion infructueuses, un pop-up s'affiche et demande de contacter le Comité de Santé au Travail ci-après dénommé « service » :

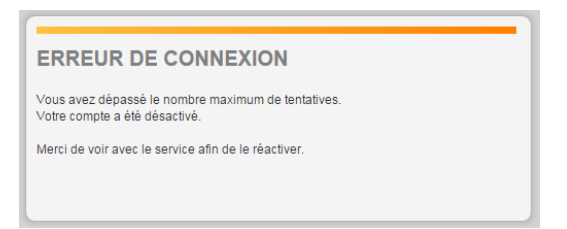

#### ✓ ENTREPRISE RADIEE

Lorsque l'entreprise est radiée auprès du Comité de Santé au Travail, un pop-up s'affiche à la connexion et demande de contacter le service (= le Comité de Santé au Travail) :

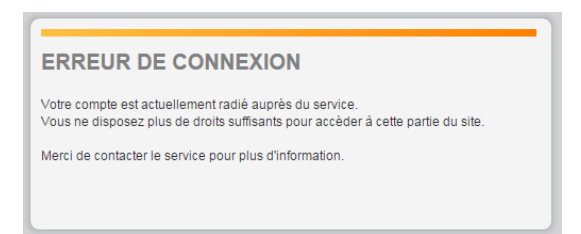

### QUE FAIRE EN CAS D'OUBLI DE MOT DE PASSE ?

Sur la page d'accueil du portail, cliquez sur « J'ai oublié mon mot de passe », 2 actions sont proposées :

- Récupérer le mot de passe
- Demander un nouveau mot de passe

Dans les 2 cas, pour obtenir le mot de passe, au minimum une authentification sur le site a dû être effectuée. Dans le cas contraire, prendre contact directement avec le Comité de Santé au Travail afin qu'il vous attribue un nouveau mot de passe.

Cocher « Connexion adhérent » ou « Connexion mandataire ».

#### **R**ECUPERER LE MOT DE PASSE

Noter le code utilisateur et l'adresse de récupération, saisir le texte mentionné. Puis, cliquer sur  $\vee$  . Automatiquement, un email est envoyé à l'administrateur du site du Comité de Santé au Travail. Après traitement de la demande, un nouveau mot de passe vous sera communiqué.

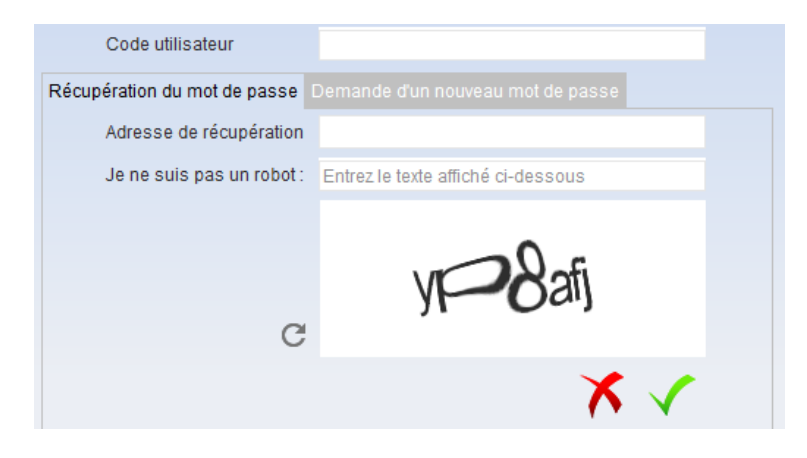

#### **DEMANDER UN NOUVEAU MOT DE PASSE**

Noter le code utilisateur et saisir le texte mentionné. Puis, cliquer sur Y . Automatiquement, un email est envoyé à l'administrateur du site du Comité de Santé au Travail. Après traitement de la demande, un nouveau mot de passe vous sera communiqué.

| Code utilisateur                                          |                                                                   |
|-----------------------------------------------------------|-------------------------------------------------------------------|
|                                                           | Demande d'un nouveau mot de passe                                 |
| Un email automatique ser                                  | a envoyé à l'administrateur du site.                              |
| Après traitement de votre o<br>par le Service de Santé au | lemande, un nouveau mot de passe vous sera communiqué<br>Travail. |
| Je ne suis pas un robot :                                 | Entrez le texte affiché ci-dessous C                              |
|                                                           | 169uxa                                                            |
|                                                           | ∕ ∕                                                               |

### LA PAGE D'ACCUEIL

- Depuis la page d'accueil, vous pourrez accéder aux différents menus du Portail (1) :
  - Mon entreprise
  - Mes salariés
  - Mes RDV programmés
  - Mes contacts au CST
  - Synthèse de l'activité
  - Ma déclaration annuelle

Ainsi qu'aux onglets : Notice d'utilisation (2), Changer mon mot de passe (3) et Déconnexion (4)

|                                                 | SANTE AU TRA                                                                           |                                                                                                    |
|-------------------------------------------------|----------------------------------------------------------------------------------------|----------------------------------------------------------------------------------------------------|
|                                                 | Accueil     Mon surreprise                                                             | 2882 - ADHERENT REPRISE (SUPERVISEUR) Bienvenue sur le Portail Adhérent du CST !                                                                                                    |
|                                                 | Mes salariés     Mer RDV programmes     Mes contract au CST     Synthèse de l'activité | Via ce portail, le CST vous facilite l'accès aux informations Santé Travail : <ul> <li>Meilleure réactivité par rapport aux évolutions de vos effectifs</li> <li>Plus grande visibilité sur le suivi de vos salariés.</li> </ul>                                                                                                    |
| >(\$)\$(\$(\$)\$(\$)<br>>(\$)\$(\$)\$(\$)\$(\$) | Ma déclaration annuelle                                                                | Grâce à cette interface, en toute simplicité et à tout moment, vous avez la possibilité de :                                                                                                    |
|                                                 | Superviseur                                                                            | <ul> <li>Rempir votre declaration annuelle "'</li> <li>Visualiser votre simulation de cotisation ;</li> <li>Mettre à jour, en temps réel, la liste nominative de vos salariés ;</li> <li>Consulter la date des derniers rendez-vous et actions de prévention ;</li> <li>Vérifier les dates des visites à venir ;</li> <li>Demander des rendez-vous ;</li> <li>Identifier vos contacts au sein du CST</li> </ul> [1] La date limite de la déclaration annuelle est fixée au 15 Février. Si besoin, vous pouvez : Consulter la documentation disponible en cliquant ICI |
|                                                 |                                                                                        | Nous contacter par mail à l'adresse <u>contact@sante-travail-oyonnax.com</u> Nous appeler au 04 74 77 89 21                                                                                                    |

### **MON ENTREPRISE**

### Adresse principale, donnees administratives, Me contacter, Autres contacts, Informations diverses, declarer un changement de situation

Ce menu permet de :

- Visualiser / mettre à jour vos coordonnées et les données administratives de l'entreprise (1).
- Déclarer un changement de situation au niveau de votre entreprise (Cessation d'activité, plus de personnel, liquidation ou redressement judiciaire...) (2)

| SANTÉ AU TRAN                           | AIL<br>Notice<br>Changer mon mot<br>de passe<br>ÉGION OYONNAX | Deconnexion                                                           |
|-----------------------------------------|---------------------------------------------------------------|-----------------------------------------------------------------------|
| Accueil                                 | 2002 - ADHERENT REPRISE (SUPERVISEUR)                         |                                                                       |
| • Mon entreprise                        | Adresse principale : 🧪                                        | Me contacter : 🧳                                                      |
| • Mes salariés                          | ADHERENT REPRISE                                              | "                                                                     |
| • Mes RDV programmés                    | SANS ADRESSE<br>01100 OYONNAX                                 | Eax -                                                                 |
| Mes contacts au CST                     |                                                               | Portable :                                                            |
| Synthèse de l'activité                  |                                                               | Email administratif :                                                 |
| Ma déclaration annuelle     Superviseur | Données administratives : 1<br>Activité :                     | Je souhaite déclarer un changement de situation 2                     |
|                                         | SIRET :                                                       |                                                                       |
|                                         | Code NAF :                                                    |                                                                       |
|                                         | Date d'adhésion : 07/12/2018                                  | ~                                                                     |
|                                         | • Autres adresses :                                           | <ul> <li>Informations diverses :</li> <li>CHSCT : Indéfini</li> </ul> |

Vous avez la possibilité de les modifier en cliquant sur l'icône 🖋 et sur 🛛 Je souhaite déclarer un changement de situation

Puis, cliquer sur 🔨. Les modifications sont alors automatiquement transférées au Comité de Santé au Travail pour prise en compte.

Pour quitter un formulaire sans enregistrer,

| cliquer sur 🗡 .                         |                 | Modification de mes informatio | ns administratives |   |
|-----------------------------------------|-----------------|--------------------------------|--------------------|---|
|                                         | Forme Juridique | V                              | Activite           |   |
|                                         | Raison Sociale  | ADHERENT REPRISE               | SIRET              |   |
|                                         | Adresse         | SANS ADRESSE                   | TVA intra.         |   |
| <u> </u>                                |                 |                                | Code NAF           | Q |
| Les champs grisés comme la raison       |                 |                                |                    |   |
| sociale, le SIRET ne peuvent pas être   | Code Postal     | 01100                          | Téléphone          |   |
| modifiés.                               | Ville           | OYONNAX                        | Fax                |   |
| Si yous avez besoin d'apporter une      | Pays            |                                | Portable           |   |
| modification do cot ordro morei do nove |                 |                                | Email              |   |
| contacter directement.                  |                 |                                |                    | X |

### **MES SALARIES**

Cet onglet vous permet de gérer votre effectif.

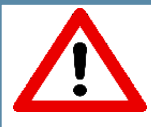

<u>Tout au long de l'année</u>, vous devez signaler les changements de situation de vos salariés (embauche/sortie, poste de travail...) en passant par ce menu.

En revanche, lorsqu'une déclaration annuelle est à saisir, le menu « Mes salariés » est inaccessible. La mise à jour de l'état nominatif passera alors OBLIGATOIREMENT par le menu « Ma déclaration annuelle »

Vous avez la possibilité de :

- Rechercher un salarié (1)
- Consulter la liste des salariés connus dans nos fichiers (2)
- Ajouter un nouveau salarié (3) ou débaucher un salarié (4)
- Modifier les données administratives d'un salarié (5)
- Imprimer la liste de vos salariés (6)
- Exporter vers un fichier Excel la liste de vos salariés et consulter la date de leur dernière visite (7)
- Contrôler l'ensemble des informations pour tous vos salariés (8)

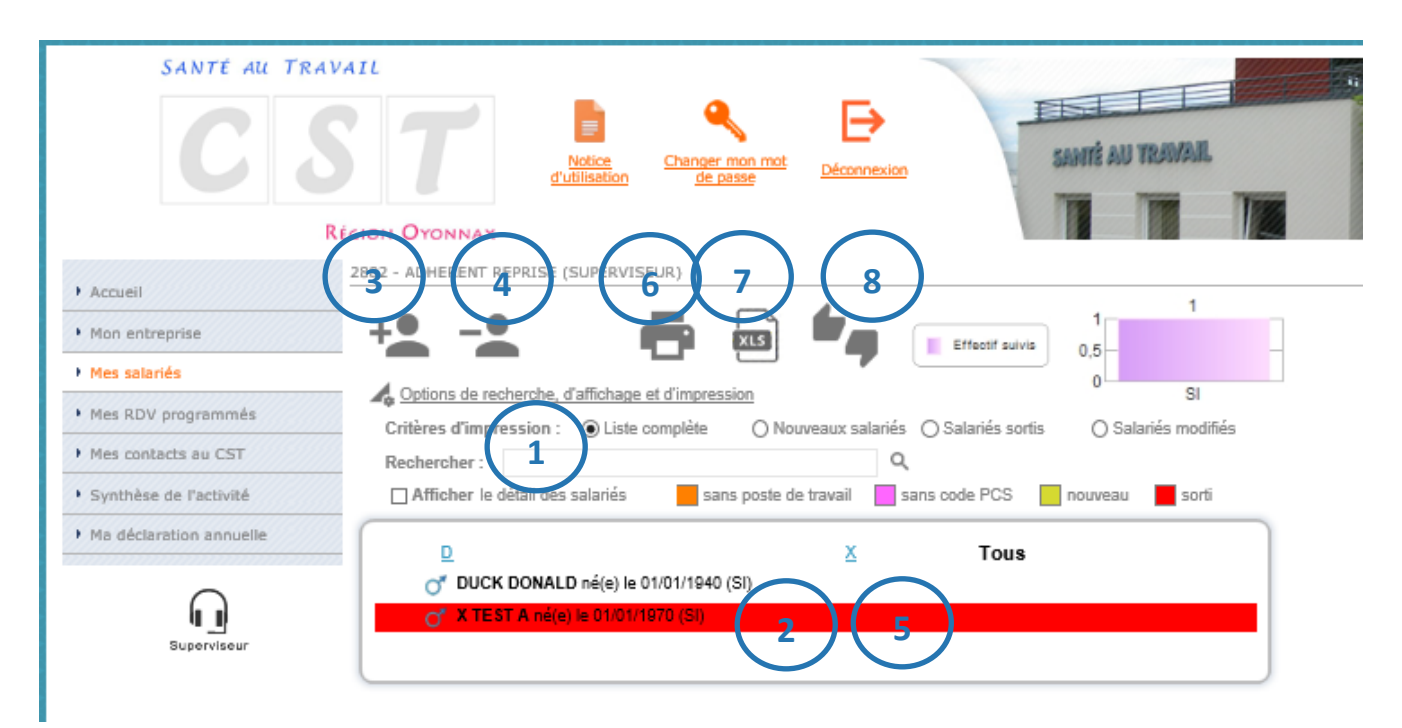

#### **RECHERCHER UN SALARIE**

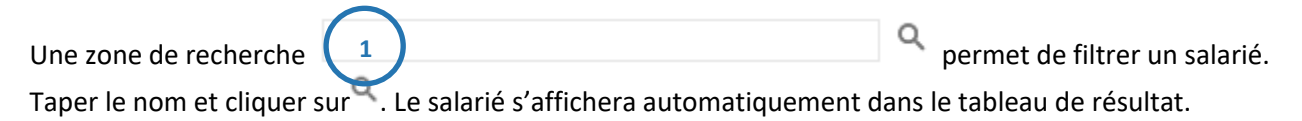

Pour afficher le détail de l'ensemble des salariés, cliquer sur I Afficher le détail des salariés .

Pour accéder à la fiche d'un salarié et, si nécessaire, la mettre à jour, cliquer directement sur son nom dans le tableau de résultat.

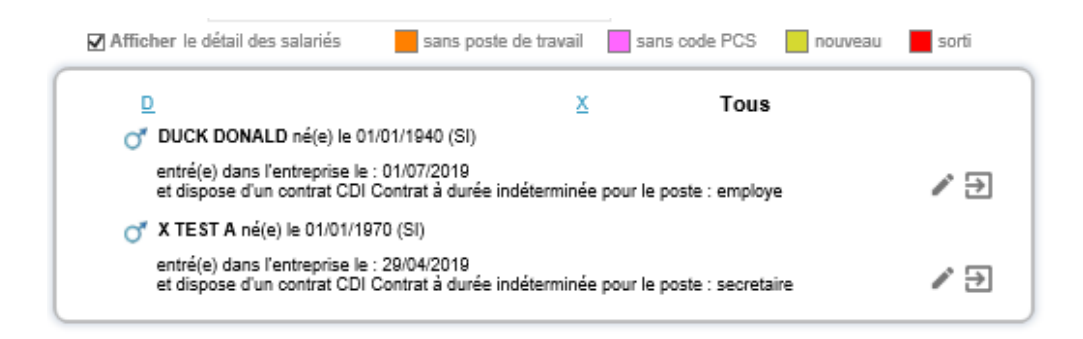

#### **MODIFIER UN SALARIE**

Pour mettre à jour la fiche d'un salarié, cliquer sur son nom ou sur 🖉 . Le formulaire s'ouvrira automatiquement.

Compléter ou modifier le(s) différent(s) champ(s) concerné(s) puis

Les champs suivis d'une \* sont des champs obligatoires.
 En affectant des Déterminants de Suivi Individuel (risques professionnels) au salarié, la catégorie déclarée s'adaptera <u>automatiquement</u>.

|                                                                                      | Modifica                             | ation du salarié : X TEST A                                                    |                                                                                |                                    |                    |                                                                                                    |    |                                                                                                |
|--------------------------------------------------------------------------------------|--------------------------------------|--------------------------------------------------------------------------------|--------------------------------------------------------------------------------|------------------------------------|--------------------|----------------------------------------------------------------------------------------------------|----|------------------------------------------------------------------------------------------------|
| Situation civile :                                                                   |                                      |                                                                                |                                                                                |                                    |                    |                                                                                                    |    |                                                                                                |
| Nom de naissance : *                                                                 | X TEST                               |                                                                                |                                                                                | Nom marital :                      |                    |                                                                                                    |    |                                                                                                |
| Prénom : *                                                                           | A                                    |                                                                                |                                                                                | Date de naissance :                | •                  | 01/01/1970                                                                                             | 31 | Sexe :      Homme      Femme                                                                   |
| Situation dans l'entreprise                                                          | :                                    |                                                                                |                                                                                |                                    |                    |                                                                                                    |    |                                                                                                |
|                                                                                      |                                      |                                                                                |                                                                                |                                    |                    |                                                                                                    |    |                                                                                                |
| Date d'embauche :                                                                    | 29/04/2019 31                        |                                                                                |                                                                                | Poste de travail :                 |                    | SECRETAIRE                                                                                             |    |                                                                                                |
| Contrat : *                                                                          | CDI Contrat à duré                   | e indéterminée                                                                 | ~                                                                              | Code PCS :                         | •                  | 542a                                                                                                   | Q  | Secrétaires                                                                                    |
| Déterminant Suivi Individu                                                           | el :                                 |                                                                                |                                                                                |                                    |                    |                                                                                                    |    |                                                                                                |
| Moins de 18 ans non a<br>réglementés                                                 | affectés à travaux                   | Femme enceinte, allaitante ou<br>d'accoucher                                   | u venant                                                                       | 🗌 Salarié exposé                   | à l'amia           | nte                                                                                                    |    | Rayonnements ionisants catégorie A                                                             |
| Salarié exposé au plomb     Salarié exposé au risque hyperbare                       |                                      | erbare                                                                         | Salarié exposé aux agents biologiques<br>pathogènes groupes 3 et 4 (ABP3 et 4) |                                    |                    | <ul> <li>Salarié exposé aux substances<br/>Cancérogènes, Mutagènes,<br/>Reprotoxiques (CMR)</li> </ul> |    |                                                                                                |
| Travailleur handicapé                                                                | (TH)                                 | Travailleur de nuit                                                            |                                                                                | Rayonnements ionisants catégorie B |                    |                                                                                                    |    | ] Titulaire d'une pension d'invalidité                                                         |
| ☐ Salarié exposé aux ag<br>groupe 2 (AB2)                                            | ents biologiques                     | <ul> <li>Salarié exposé aux champs<br/>électromagnétiques si VLE dé</li> </ul> | passée                                                                         | Moins de 18 au<br>réglementés      | ns affect          | és aux travaux                                                                                         |    | ] Salarié exposé au risque de chute de<br>hauteur lors du montage / démontage<br>d'échafaudage |
| <ul> <li>Autorisation de condui<br/>équipements automote<br/>(dont CACES)</li> </ul> | ite de certains<br>eurs et de levage | Habilitation électrique (travaux<br>installations électriques hors B           | k sur<br>30-BS)                                                                | Salarié exposé<br>port de charge   | à manu<br>s > 55kg | tention manuelle,<br>(R4541-9)                                                                         |    | ] Risques particuliers motivés par<br>l'employeur                                              |
| Catégorie déclarée :                                                                 | SI                                   |                                                                                | $\sim$                                                                         |                                    |                    |                                                                                                    |    |                                                                                                |
| Contrainte(s) de convocation                                                         | :                                    |                                                                                |                                                                                | Commentaire(s) :                   |                    |                                                                                                    |    |                                                                                                |
|                                                                                      |                                      |                                                                                |                                                                                |                                    |                    |                                                                                                    |    |                                                                                                |
|                                                                                      |                                      |                                                                                |                                                                                |                                    |                    |                                                                                                    |    |                                                                                                |
|                                                                                      |                                      |                                                                                |                                                                                |                                    |                    |                                                                                                    |    |                                                                                                |
|                                                                                      |                                      |                                                                                |                                                                                |                                    |                    |                                                                                                    |    |                                                                                                |
|                                                                                      |                                      |                                                                                |                                                                                |                                    |                    |                                                                                                    |    |                                                                                                |

## AJOUTER UN SALARIE Pour ajouter un salarié, cliquer sur \* (zone 3), compléter les différents champs puis . - Les champs suivis d'une \* sont des champs obligatoires. - En affectant des Déterminants de Suivi Individuel (risques professionnels) au salarié, la catégorie déclarée s'adaptera <u>automatiquement</u>.

|                                                                                                    | + Ajout d                                             | 'un nouveau salarié                                                                                                    |                                                                                                    |                                                                               |                                                                                                    |                                                                                                    |                                                 |
|----------------------------------------------------------------------------------------------------|-------------------------------------------------------|----------------------------------------------------------------------------------------------------|----------------------------------------------------------------------------------------------------|-------------------------------------------------------------------------------|----------------------------------------------------------------------------------------------------|----------------------------------------------------------------------------------------------------|-------------------------------------------------|
| Situation civile :                                                                                                    |                                                       |                                                                                                    |                                                                                                    |                                                                               |                                                                                                    |                                                                                                    |                                                 |
| Nom de naissance : *<br>Prénom : *                                                                                                 |                                                       |                                                                                                    | Nom marital :<br>Date de naissance : *                                                                                          |                                                                               | 1 Sexe :                                                                                                    | ⊖ Femme                                                                                               |                                                 |
| Situation dans l'entreprise :                                                                                                    |                                                       |                                                                                                    |                                                                                                    |                                                                               |                                                                                                    |                                                                                                    |                                                 |
| Date d'embauche : * Contrat : *                                                                                                    | 31<br>Choisir un contra                               | l<br>ıt−      ▼                                                                                                    | Poste de travail : *<br>Code PCS *                                                                                              |                                                                               | م                                                                                                    |                                                                                                    | Penser bien à                                   |
| Date de fin de période d'essa<br>Déterminant Suivi Individue                                                                       | i:<br>el: 🗌 Aucun su                                  | 31.<br>ivi particulier pour ce salarié                                                                                                    |                                                                                                    |                                                                               |                                                                                                    |                                                                                                    | ajouter vos<br>nouveaux                         |
| Moins de 18 ans non a<br>réglementés<br>Salarié exposé au plor<br>Travailleur handicapé<br>Salarié exposé aux ag<br>groupe 2 (AB2) | affectés à travaux<br>mb<br>(TH)<br>eents biologiques | Femme enceinte, allaitante ou venant<br>d'accoucher     Salarié exposé au risque hyperbare     Travailleur de nuit     Salarié exposé aux champs<br>électromagnétiques si VLE dépassée | Salarié exposé à l'amia Salarié exposé aux age pathogènes groupes 3 ( Rayonnements ionisant Moins de 18 ans affecté réglementés | nte<br>nts biologiques<br>et 4 (ABP3 et 4)<br>s catégorie B<br>és aux travaux | Rayonnements ionisa<br>Salarié exposé aux s<br>Cancérogènes, Muta<br>Reprotoxiques (CMR<br>Titulaire d'une pensio<br>Salarié exposé au ris<br>hauteur lors du mont<br>débeloudes | ants catégorie A<br>ubstances<br>gènes,<br>)<br>on d'invalidité<br>que de chute de<br>age / démontage | salariés avant o<br>demander un<br>rendez-vous. |
| Autorisation de condui<br>équipements automote<br>(dont CACES)<br>Catégorie déclarée :                                             | ite de certains<br>eurs et de levage<br>SI            | Habilitation électrique (travaux sur<br>installations électriques hors B0-BS)                                                                                                    | ☐ Salarié exposé à manut<br>port de charges > 55kg                                                                              | ention manuelle,<br>(R4541-9)                                                 | Risques particuliers r<br>l'employeur                                                                                                    | notivés par                                                                                           |                                                 |
| Contrainte(s) de convocation                                                                                                    | -                                                     |                                                                                                    | Commentaire(s) :                                                                                                    |                                                                               |                                                                                                    |                                                                                                    |                                                 |
| * champs obligatoires                                                                                                    |                                                       |                                                                                                    |                                                                                                    |                                                                               |                                                                                                    | × <                                                                                                   |                                                 |

**SORTIR UN SALARIE** 

Pour sortir un salarié, cliquer sur  $\overset{\bullet}{=}$  (zone ), choisir le salarié concerné, noter la date de sortie ainsi que le motif et  $\checkmark$ .

Si le détail des salariés est coché, vous pouvez également sortir le salarié en cliquant sur 🔁.

| Sort                                    | ie d'un salarié de l'effe                             | stif                        |                |     |
|-----------------------------------------|-------------------------------------------------------|-----------------------------|----------------|-----|
| NOM / PRENOM :                          | X TEST A                                              |                             |                | ~   |
| Date de début de contrat :              | 29/04/2019                                            | Motif :                     |                |     |
| Date de sortie :                        |                                                       |                             |                |     |
|                                         |                                                       |                             |                | X 🔨 |
| 🍼 X TEST A né(e)                        | le 01/01/1970 (SI)                                    |                             |                |     |
| entré(e) dans l'er<br>et dispose d'un c | ntreprise le : 29/04/2019<br>ontrat CDI Contrat à dur | ée indéterminée pour le pos | e : secretaire | ∥ ∋ |

Si vous avez sorti un salarié par erreur, dans ce cas, cochez la case Afficher le détail des salariés .

Cliquer sur 🔄 du salarié concerné et répondez « Oui » à la question « Voulez-vous annuler la sortie de ce salarié de votre effectif ».

| Of XTEST A né(e) le 01/01/1970 (SI)                                                                                                    |   |
|----------------------------------------------------------------------------------------------------|---|
| entré(e) dans l'entreprise le : 29/04/2019<br>et dispose d'un contrat CDI Contrat à durée indéterminée pour le poste : secretaire<br>Ce salarié ne fait plus partie de votre établissement à compter du : 06/09/2019. | € |
| PortailOyonnax                                                                                                    |   |
| Voulez vous annuler la sortie de ce salarié de votre effectif ?                                                                                                    |   |
| Oui Nan                                                                                                    |   |

#### **CONTROLER LES INFORMATIONS SAISIES**

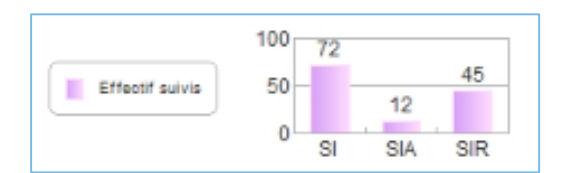

Lors de l'ajout ou la sortie d'un salarié, le graphe en haut à droite concernant les effectifs suivis s'actualise.

Pour contrôler les fiches des salariés cliquer sur 🔽 . Des couleurs permettent de repérer rapidement :

- 🔹 Un salarié sorti en 📕
- Un nouveau salarié en
- Un salarié sans poste de travail en
- Un salarié sans code PCS en

| Sélectionner un critère pour imprimer la<br>Liste complète<br>Nouveaux salariés<br>Salariés sortis<br>Salariés modifiés | a liste puis cliquer sur 💼 (zon | e 6)                     |  |
|----------------------------------------------------------------------------------------------------|---------------------------------|--------------------------|--|
| Critères d'impression Ciste complète                                                                                    | Mouveaux salariés Salariés so   | rtis 🔊 Salariés modifiés |  |

L'état généré s'ouvrira dans un nouvel onglet, en format PDF.

Il est possible d'exporter la liste du personnel dans un fichier Excel en cliquant sur Votre navigateur internet vous proposera <u>d'ouvrir</u> ou <u>d'enregistrer</u> le document.

### **MES RENDEZ-VOUS PROGRAMMÉS**

Ce menu indique vos différents rendez-vous planifiés au Comité de Santé au Travail.

Différentes actions sont proposées :

- Consulter vos prochains rendez-vous programmés (1)
- Demander des rendez-vous (2)
- Imprimer la liste de vos rendez-vous (3)
- Annuler un RDV (4)

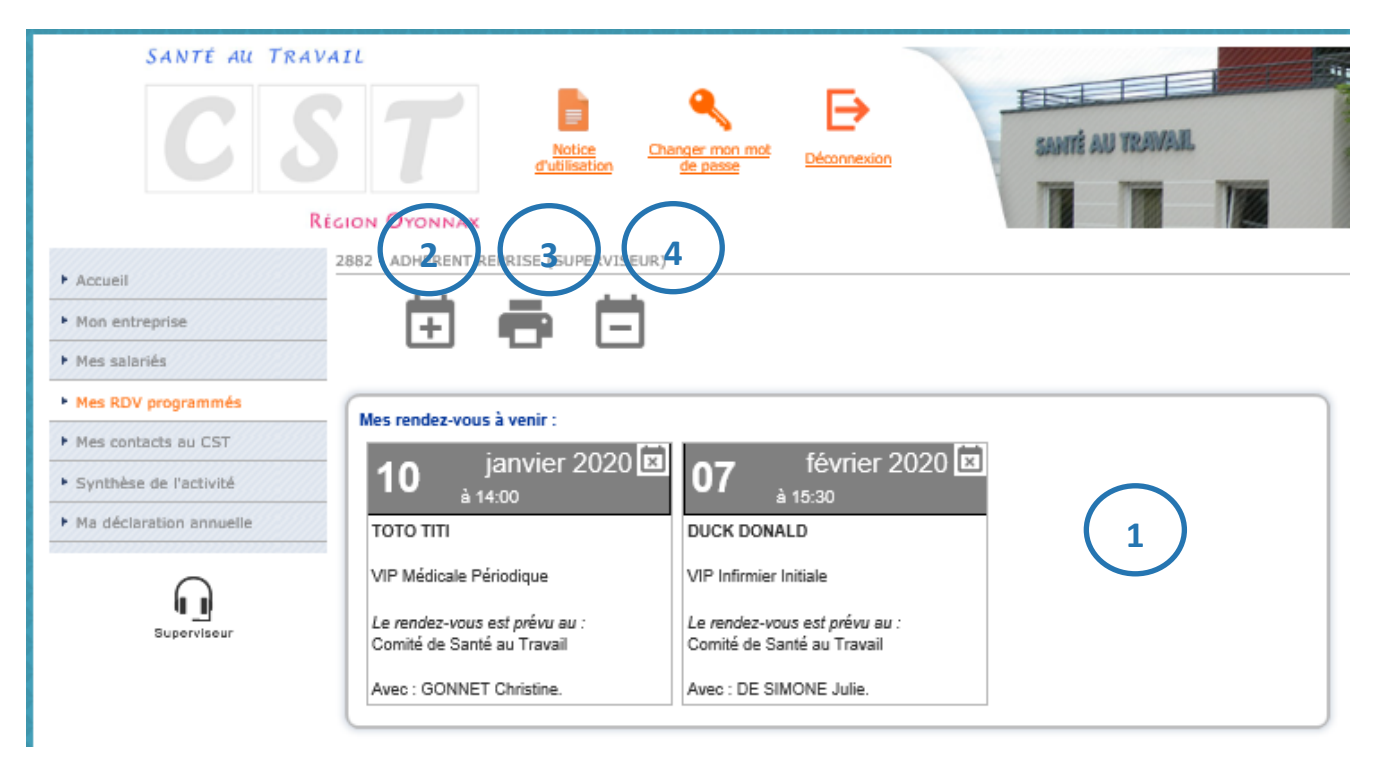

### **DEMANDER UN RENDEZ-VOUS**

Pour demander un rendez-vous, cliquer sur 庄 . Choisir le salarié et le motif du rendez-vous à l'aide de la liste déroulante. La fonction connue par le Comité de Santé au Travail s'affiche.

Compléter si besoin, des contraintes de convocation et une adresse Email spécifique. Puis  $\checkmark$  .

|                                                                              | Demande de rendez-vous                                                                                                    |                                                |
|------------------------------------------------------------------------------|----------------------------------------------------------------------------------------------------|------------------------------------------------|
| Vous souhaitez prendre un re<br>NOM / PRENOM :                               | endez-vous pour :                                                                                                    |                                                |
| Pour le motif suivant :                                                      | Examen Médical d'Aptitude à l'embauche                                                                                          |                                                |
| Pour la fonction suivante :                                                  |                                                                                                    | Pour pouvoir envoyer                           |
| Contraintes de convocation<br>(sous réserve de<br>disponibilités du service) |                                                                                                    | rendez-vous pour un<br>nouveau salarié, il est |
| Si vous souhaitez recevoir la<br>Une copie de votre demande                  | réponse à votre demande sur une adresse mail spécifique, merci de la saisir ci-dessous.<br>de rendez-vous vous y sera adressée. | créé au préalable                              |
|                                                                              | × ×                                                                                                    | salariés »                                     |

|                             | _                                                 |
|-----------------------------|---------------------------------------------------|
| Pour le motif suivant :     | Examen Médical d'Aptitude à l'embauche            |
|                             | Examen Médical d'Aptitude périodique              |
|                             | Visite de reprise après accident du travail       |
|                             | Visite de reprise après maladie                   |
| Pour la fonction suivante : | Visite de reprise après maladie professionnelle   |
|                             | Visite de reprise après maternité                 |
| Contraintes de convocation  | Visite occasionnelle à la demande de l'entreprise |
| disponibilités du service)  |                                                   |
|                             |                                                   |
|                             |                                                   |

Pour certains motifs, des compléments d'informations peuvent être demandés :

- La date de reprise
- La date de début et de fin d'un arrêt de travail
- Joindre un fichier au mail.

|                                                                              | Demande de rendez-vous                                                                                                    |   |
|------------------------------------------------------------------------------|----------------------------------------------------------------------------------------------------|---|
| Vous souhaitez prendre un re                                                 | endez-vous pour :                                                                                                    |   |
| NOM / PRENOM :                                                               | X TEST A                                                                                                    | - |
| Pour le motif suivant :                                                      | Visite de reprise après accident du travail                                                                                       | 1 |
| Un texte complémentaire mis<br>Ce texte multi-lignes peut etr                | s en place sur la sélection du type de rendez-vous.<br>re personlisé pour chaque rendez-vous                                      |   |
| Pour la fonction suivante :                                                  | SECRETAIRE                                                                                                    |   |
| Contraintes de convocation<br>(sous réserve de<br>disponibilités du service) |                                                                                                    |   |
| Si vous souhaitez recevoir la<br>Une copie de votre demande                  | réponse à votre demande sur une adresse mail spécifique, merci de la saisir ci-dessous.<br>2 de rendez-vous vous y sera adressée. |   |
|                                                                              |                                                                                                    |   |
| Date de reprise :                                                            | 31.                                                                                                    |   |
| Date du début de l'arrêt de tr                                               | ravail initial : 31.                                                                                                    |   |
| Date de fin de l'arrêt de trava                                              | ail : JI.                                                                                                    |   |
| Arrêt de travail à joindre à vo                                              | tre demande :                                                                                                    |   |
| 1                                                                            | Parcourir                                                                                                    |   |
|                                                                              | × ×                                                                                                    |   |

### **IMPRIMER UN RENDEZ-VOUS**

Pour imprimer la liste des rendez-vous, cliquer sur 💼.

### **ANNULER UN RENDEZ-VOUS**

### Pour annuler un rendez-vous, cliquer :

| sur 🖪. Choisi | r le rendez-vous à annuler à l'aide de la liste          | déroulante.  |  |
|---------------|----------------------------------------------------------|--------------|--|
|               | Demande d'annulation de rendez-vo                        | ous          |  |
|               | Vous souhaitez annuler le rendez-vous du :               |              |  |
|               | 10 janvier 2020 à 14:00 pour TOTO TITI                   | $\checkmark$ |  |
|               | Merci de préciser le motif de cette demande d'annulation |              |  |
|               | En arrêt                                                 | $\checkmark$ |  |
|               | 7                                                        | ► 🗸          |  |

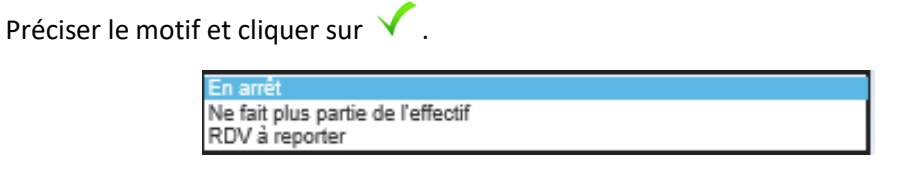

🛛 OU directement sur le rendez-vous concerné, cliquer sur 🖾, préciser le motif et valider 🗸 .

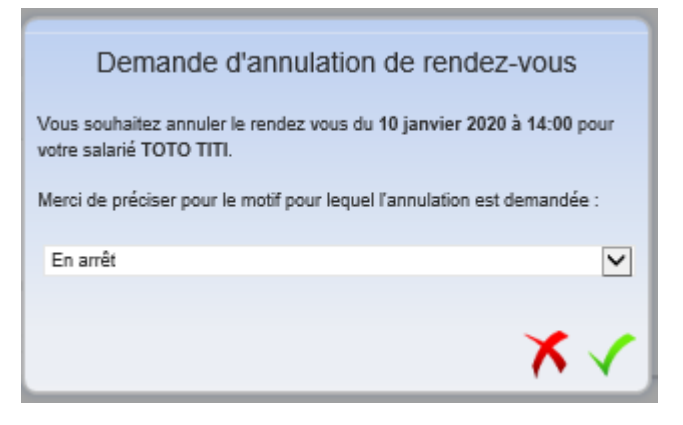

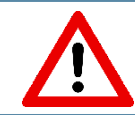

Pour l'annulation d'un RDV programmé dans un délai <u>inférieur à 6 jours</u>, merci de contacter directement le Comité de Santé au Travail.

### **MES CONTACTS AU CST**

Ce menu vous renseigne sur :

• Vos contacts médicaux (1) au Comité de Santé au Travail

En cliquant sur • , vous retrouvez le nom de votre médecin référent ainsi que les téléphone, fax et adresse email de la secrétaire rattachée à votre entreprise.

• Votre centre de visite (2) : vous retrouvez les coordonnées du Comité de Santé au Travail.

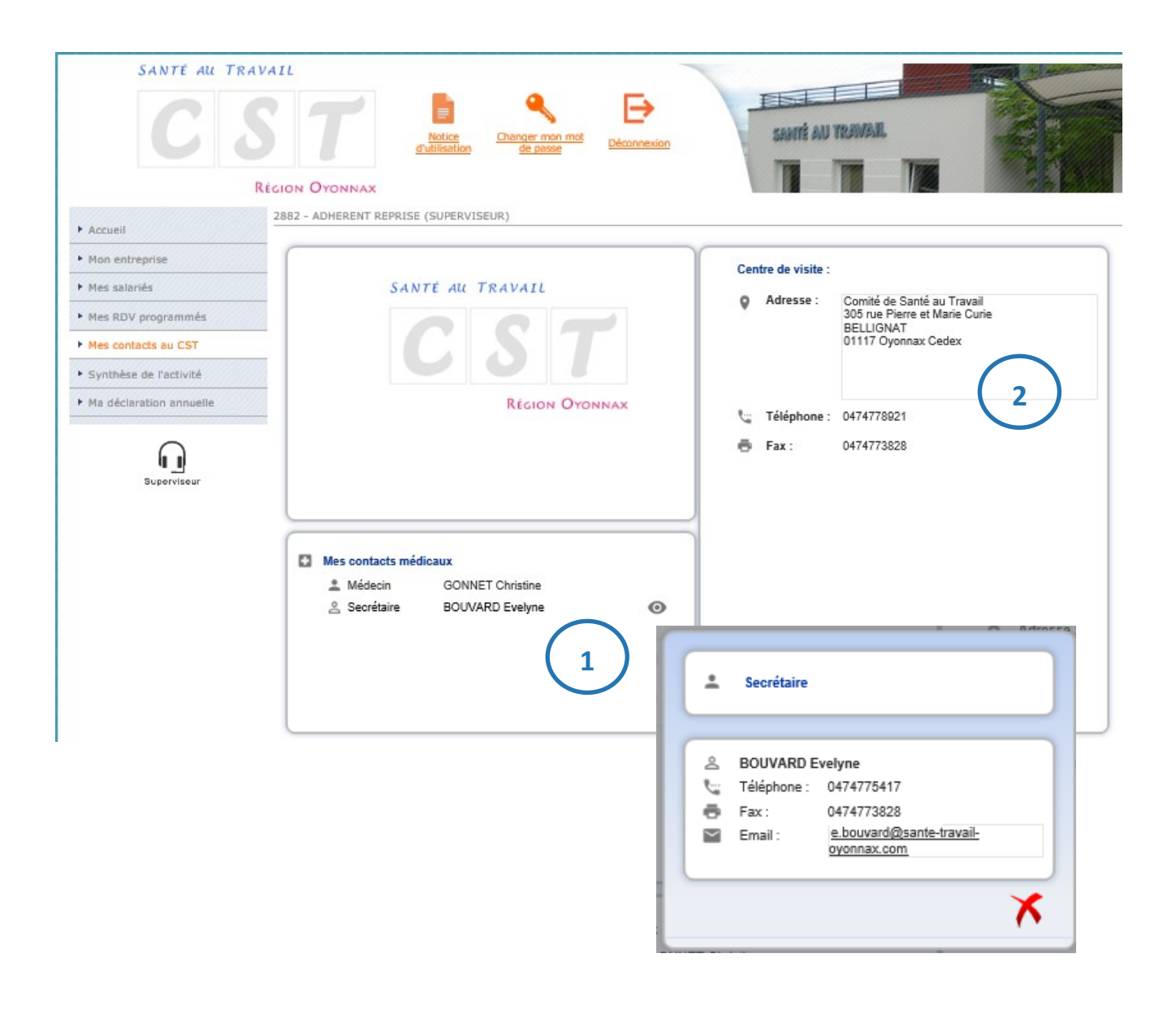

### SYNTHESE DE L'ACTIVITE

Ce module permet de visualiser sur une année sélectionnée, les actions menées par le Comité de Santé au Travail pour votre entreprise.

Elles sont découpées en 3 catégories :

- Les Actions en Milieu de Travail (1)
- Les visites médicales et les entretiens infirmiers (2)
- Les absences (3)

Dans un premier temps, choisir l'année à l'aide de la liste déroulante. Puis, cocher les éléments qui doivent être affichés (4) :

| Synthèse d'activité pour l'année : | 2019                 |
|------------------------------------|----------------------|
| Afficher les rendez-vous honorés   | 2018<br>2017<br>2018 |
| Afficher les absences              | 2015                 |
| Afficher les actions en entreprise | 2014                 |

#### Les résultats s'affichent alors en dessous (5) :

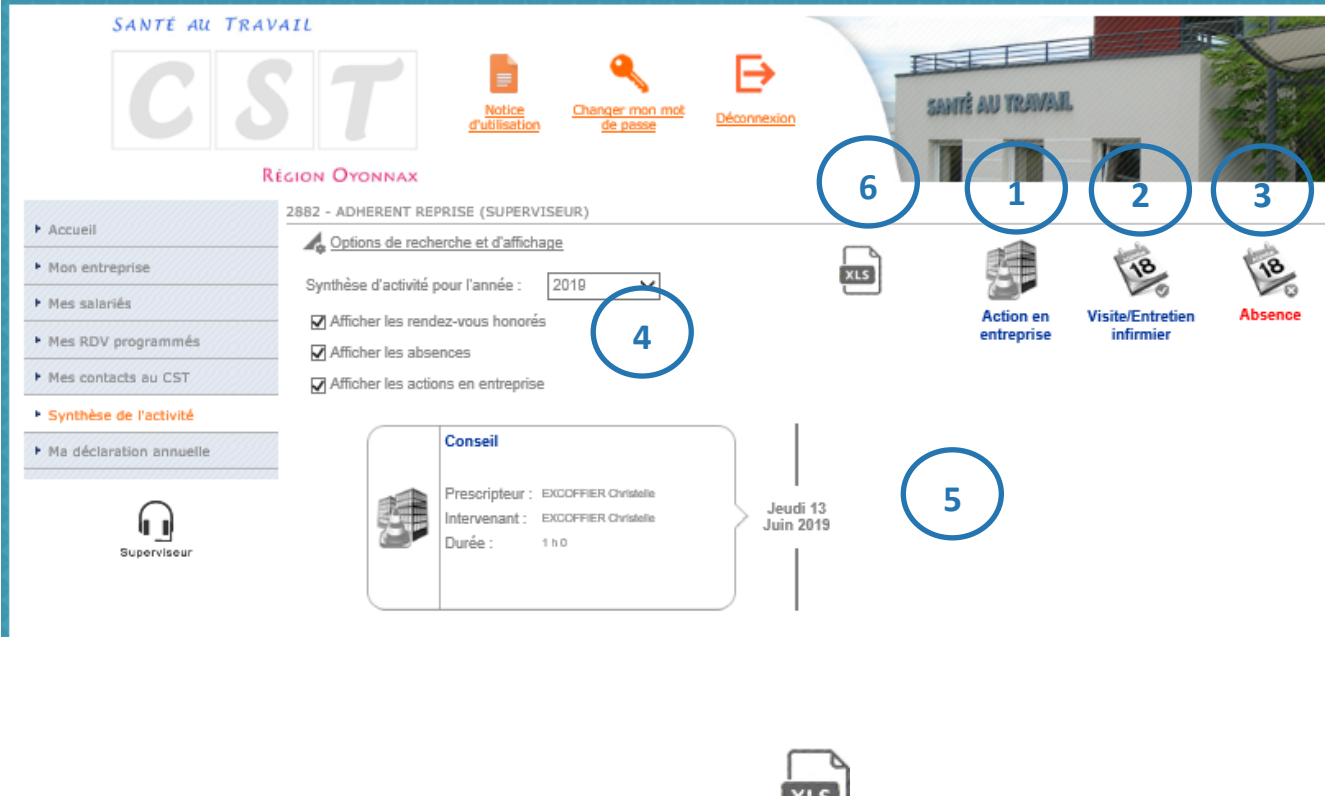

Vous avez la possibilité d'exporter le résultat sous Excel en cliquant sur 🔛 (é

### **MA DECLARATION ANNUELLE**

Ce menu permet, pendant une période définie par le Comité de Santé au Travail (dates disponibles sur notre <u>site</u>), de saisir votre déclaration annuelle en mettant à jour :

- Les données administratives de l'entreprise
- La liste des salariés
- La déclaration des risques des salariés
- La validation de la déclaration

Il permet également, en dehors de la période de saisie, de visualiser vos précédentes déclarations.

| SANTÉ AU TRAV           | AIL                                                                                                    |                                                                                                    |
|-------------------------|----------------------------------------------------------------------------------------------------|----------------------------------------------------------------------------------------------------|
|                         | Notice<br><u>d'utilisation</u><br><u>Changer mon mot</u><br><u>de passe</u><br><u>Déconnexion</u><br><u>Déconnexion</u><br><u>Déc</u> | U YRAWAR                                                                                                |
| Ré                      | GION OYONNAX                                                                                                    |                                                                                                    |
| • Accueil               | 2882 - ADHERENT REPRISE (SUPERVISEUR)                                                                                                    |                                                                                                    |
| Mon entreprise          | Saisie de la déclaration d'effectif                                                                                                    |                                                                                                    |
| Mes salariés            |                                                                                                    |                                                                                                    |
| Mes RDV programmés      | Légende                                                                                                    |                                                                                                    |
| Mes contacts au CST     | Confirmée As Visualiser votre déclaration                                                                                                    | Attention, lorsqu'une                                                                                   |
| Synthèse de l'activité  | À saisir Saisir votre déclaration                                                                                                    | déclaration est « A                                                                                     |
| Ma déclaration annuelle | Période Date de validation Etat                                                                                                    | saisir », le menu « Mes<br>salariés » est inacces<br>sible. La mise à jour de<br>l'état nominatif passe |
|                         | Historique des déclarations                                                                                                    | OBLIGATOIREMENT                                                                                         |
|                         | Période         Date de<br>validation         Etat           Année 2019         05/09/2019         Image: Control of the second second se                                                                                                    | par le menu « Ma<br>déclaration annuelle »                                                              |

La saisie de votre déclaration annuelle se déroule en plusieurs phases :

### 1/ SAISIE DE LA DECLARATION D'EFFECTIF

Vous retrouvez l'historique des déclarations effectuées sur le Portail Santé Travail. Elles sont classées par année et peuvent être à l'état :

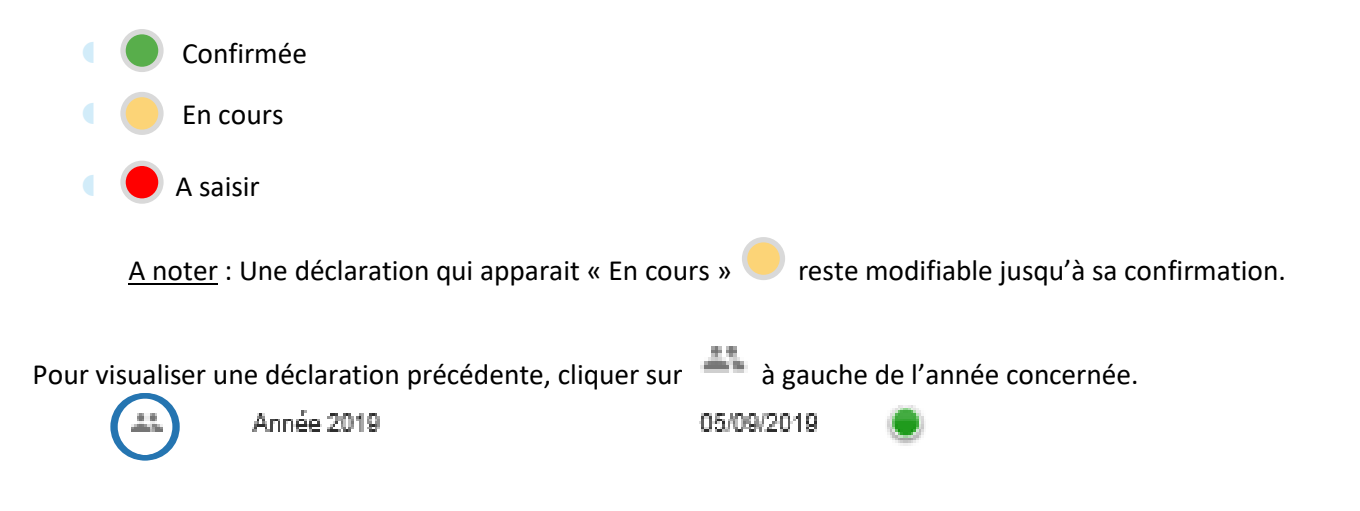

Pour débuter la saisie de votre déclaration annuelle, cliquer sur le 🧖 à gauche de l'année concernée.

| Saisie de la déclaration d'effectif |                                        |                       |      |  |  |  |  |  |  |  |  |
|-------------------------------------|----------------------------------------|-----------------------|------|--|--|--|--|--|--|--|--|
| Lé                                  | gende                                  |                       |      |  |  |  |  |  |  |  |  |
| Confirmée                           | Confirmée Xisualiser votre déclaration |                       |      |  |  |  |  |  |  |  |  |
| 🔵 À saisir                          | Saisir votre déclaration               |                       |      |  |  |  |  |  |  |  |  |
| Période                             |                                        | Date de<br>validation | Etat |  |  |  |  |  |  |  |  |
| Année 2020                          |                                        |                       | ۲    |  |  |  |  |  |  |  |  |

### 2/ MISE A JOUR DES INFORMATIONS ADMINISTRATIVES DE L'ENTREPRISE

| Nise à jour des informations administratives      | écédent Suivant                                 |
|---------------------------------------------------|-------------------------------------------------|
| 🕈 Adresse principale : 🧪                          | Me contacter : 🧳                                |
| ADHERENT REPRISE<br>SANS ADRESSE<br>01100 OYONNAX | ti Téléphone :<br>➡ Fax :                       |
|                                                   | Portable :                                      |
|                                                   | Email administratif :                           |
|                                                   | Je souhaite déclarer un changement de situation |
| Données administratives : 🧪                       | 2. Autres contacts:                             |
| Activité :                                        |                                                 |
| SIRET :                                           | n n n n n n n n n n n n n n n n n n n           |
| TVA intra. :                                      |                                                 |
| Code NAF :                                        |                                                 |
| Date d'adhésion : 07/12/2018                      | ~                                               |
| • Autres adresses :                               | <ol> <li>Informations diverses :</li> </ol>     |
|                                                   | CHSCT : Non                                     |

Les éléments décrits dans « Mon entreprise » sont accessibles et modifiables. Suivant ) Se référer au chapitre « Mon entreprise » puis cliquer sur L

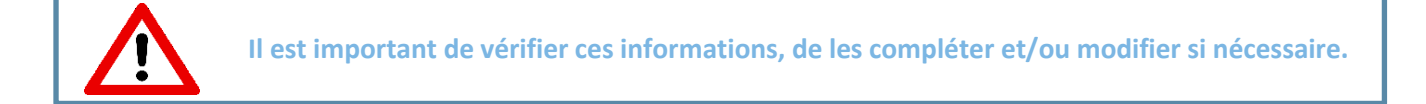

### 3/ MISE A JOUR DE LA LISTE DU PERSONNEL

| Mise à jour de la liste du personnel                       |              | P           | récédent Suivant       | )                   |
|------------------------------------------------------------|--------------|-------------|------------------------|---------------------|
| + <b>1</b> - <b>1</b> -                                    | XLS          | 4           |                        |                     |
| A Options de recherche. d'affichage et d'impres            | ssion        |             |                        |                     |
| Critères d'impression : <ul> <li>Liste complète</li> </ul> | () Nou       | rveaux sala | riés 🔿 Salariés sortis | 🔿 Salariés modifiés |
| Rechercher :                                               |              |             | Q                      |                     |
| Afficher le détail des salariés                            | ins poste de | e travail   | sans code PCS          | nouveau 📕 sorti     |
| <u> </u>                                                   | I            | x           | Tous                   |                     |
| JUCK DONALD né(e) le 01/01/1940                            | ) (SIR)      |             |                        |                     |
| 🍼 TOTO TITI né(e) le 01/04/1977 (SIR                       | )            |             |                        |                     |
| O" X TEST A né(e) le 01/01/1970 (SI)                       |              |             |                        |                     |

Les éléments décrits dans « Mes salariés » sont accessibles et modifiables.

Se référer au chapitre « Mes salariés » puis cliquer sur Suivant

En cas de transfert d'un salarié d'une entreprise à une autre du même groupe, il est important de bien nous le signaler afin d'éviter une double facturation.

### 4/ LA DECLARATION DES RISQUES DES SALARIES

| Umage: Déclaration SI / SIA / SIR : Contrôles et affectations         Précédent         Suivant |       |     |   |   |   |   |   |    |    |   |   | ) '          | F  | Af | fiche | <u>er la</u> | liste | des | <u>sur</u>   | veill | ances |    |                       |
|-------------------------------------------------------------------------------------------------|-------|-----|---|---|---|---|---|----|----|---|---|--------------|----|----|-------|--------------|-------|-----|--------------|-------|-------|----|-----------------------|
| D                                                                                               | I     |     |   |   |   |   |   | To | us |   |   |              |    |    |       |              |       |     |              |       |       |    |                       |
| lde                                                                                             | ntité | RAZ | 1 | 2 | 3 | 4 | 5 | 6  | 7  | 8 | 9 | 10           | 11 | 12 | 13    | 14           | 15    | 16  | 17           | 18    | 19    | 20 | Catégorie<br>déclarée |
| DUCK DONALD                                                                                     |       |     |   |   |   |   |   |    |    |   |   | $\checkmark$ |    |    |       |              |       |     | $\checkmark$ |       |       |    | SIR                   |
| ΤΟΤΟ ΤΙΤΙ                                                                                       |       |     |   |   |   |   |   |    |    | ✓ |   |              |    |    |       |              |       |     | ✓            |       |       |    | SIR                   |
|                                                                                                 |       |     |   |   |   |   |   |    |    |   |   |              |    |    |       |              |       |     |              |       |       |    |                       |
|                                                                                                 |       |     |   |   |   |   |   |    |    |   |   |              |    |    |       |              |       |     |              |       |       |    |                       |

Cette étape vous permet de contrôler les catégories et les risques déclarés pour chaque salarié, et d'y apporter des modifications si besoin.

Pour afficher le détail de la liste des risques, cliquer sur 🕴 Afficher la liste des risques

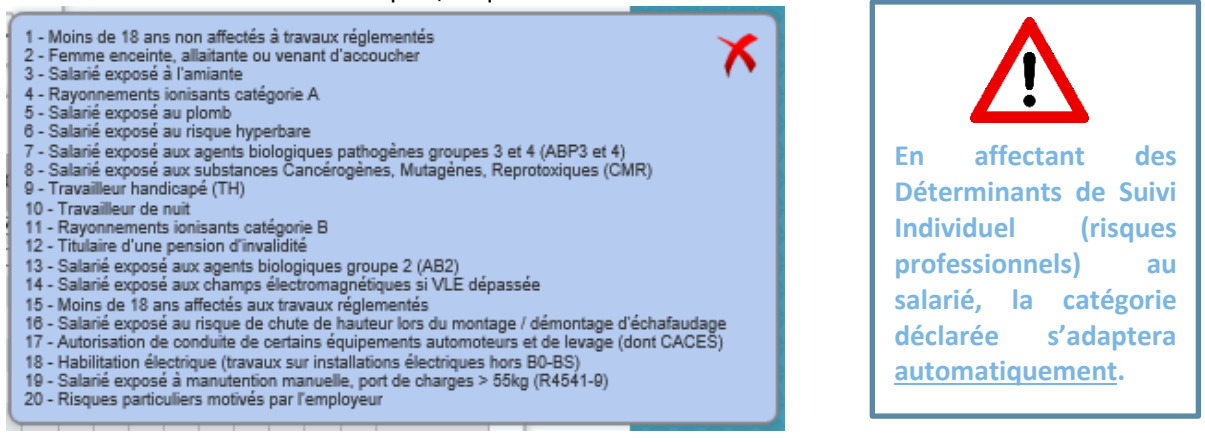

Si vous souhaitez décocher toutes les cases pour un salarié, cochez « RAZ » (= « Remise à zéro »).

### 5/ LA VALIDATION DE VOTRE DECLARATION ANNUELLE

Pour valider la déclaration, il est nécessaire de signer informatiquement en renseignant votre nom/prénom, fonction et email. Puis cliquer sur ✓.

| Validation de votre déclaration annuelle                    |    |                                                                   |
|-------------------------------------------------------------|----|-------------------------------------------------------------------|
| Signature informatique :                                    |    |                                                                   |
| Votre nom et prénom :<br>Votre fonction :<br>Votre e-mail : |    | Une fois validée,<br>la déclaration<br>n'est plus<br>modifiable ! |
|                                                             | ×~ |                                                                   |

Si la saisie a été correctement enregistrée, l'état de la déclaration est modifié dans le visuel « Saisie de la déclaration d'effectif » en passant à l'état « Confirmée »

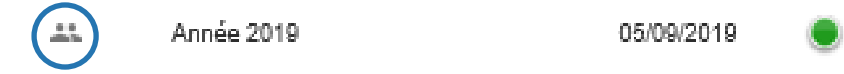

Notre service est alors automatiquement informé de votre déclaration et les données que vous avez saisies seront validées.

Une confirmation de cette déclaration est également automatiquement envoyée par courriel à l'adresse renseignée dans l'e-mail du signataire, avec en fichier joint, le récapitulatif de la déclaration.

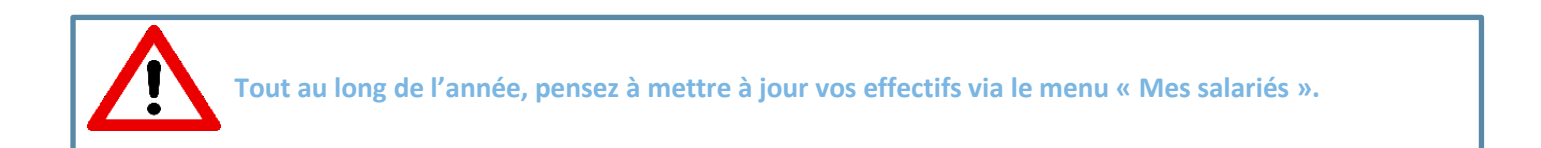

### **ACCES MANDATAIRE/CABINET COMPTABLE**

Ce module est RESERVE aux Mandataire et Cabinet Comptable et n'est accessible que si un accès leur a été ouvert. Il leur permet d'accéder à la saisie de votre Déclaration annuelle ou/et la réalisation des diverses démarches administratives présentées précédemment.

Pour rappel, si vous faites appel à un cabinet comptable pour la saisie de votre Déclaration Annuelle ou/et la gestion de votre personnel, il vous incombe de nous faire parvenir l'autorisation reçue par courrier dûment complétée, avant le 15 Octobre puis à chaque modification de mandataire. Un accès personnalisé lui sera ainsi ouvert et des codes spécifiques communiqués.

Ce menu permet de visualiser rapidement le pool d'entreprises que gère un mandataire/cabinet comptable ainsi que l'état d'avancement des démarches/déclarations à effectuer pour chaque entreprise.

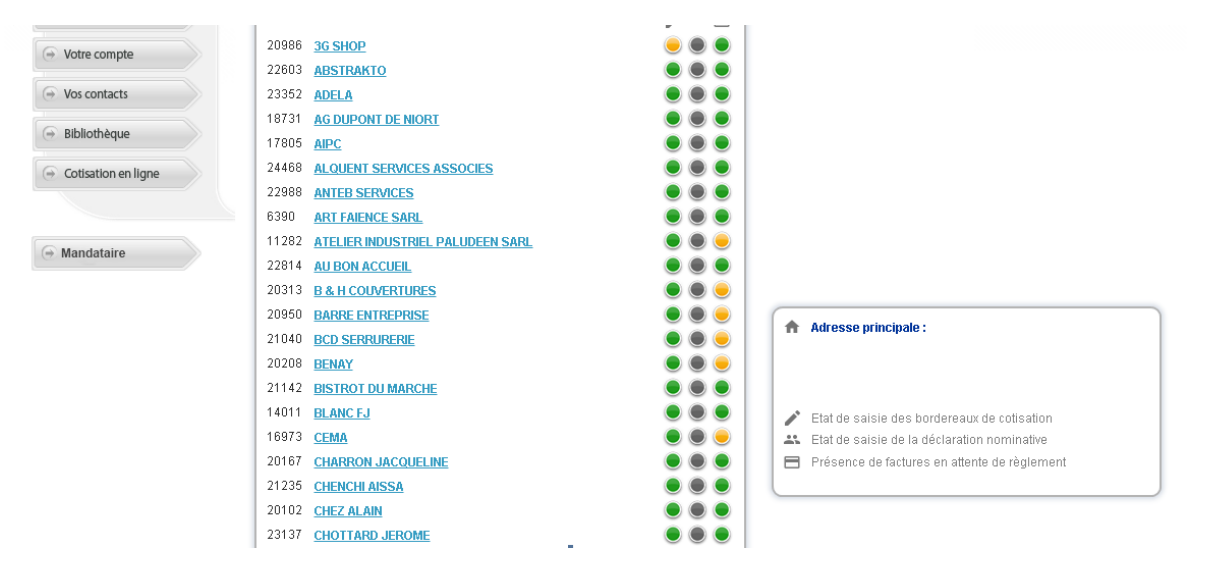

#### Les 3 ••• indiquent :

- Présence d'un bordereau de cotisation à saisir.
- Présence d'un état nominatif à valider.
- Présence d'une échéance à régler.

La couleur précise :

- En gris, la fonctionnalité n'est pas mise en place.
- En jaune, la fonctionnalité demande une action.
- En vert, aucune action n'est demandée pour la fonctionnalité.
- Cliquer sur un adhérent de la liste, le tableau de droite se complète :

| n | Adresse principale :                                                    |
|---|-------------------------------------------------------------------------|
|   | ESPACE BEAUTE SARL<br>MAGASIN YVES ROCHER<br>CENTRE COMMERCIA( CHAURA', |
| 1 | Bordereau de cotisation à saisir                                        |
|   | Etat du personnel - indisponible                                        |
|   | Adhérent à jour de ses factures                                         |

Et un message indique que vous êtes connectés sur l'entreprise. Vous pouvez ainsi naviguer sur les autres menus.